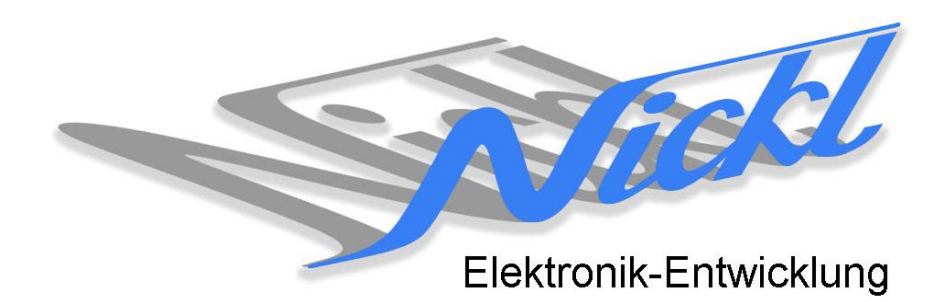

Nickl Elektronik-Entwicklung Eisackstraße 22 86165 Augsburg Tel: 49/821/450344-0 Fax: -49

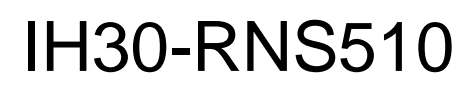

Image Hub 30

# Einbauanleitung

Volkswagen RNS-510

### Inhaltsverzeichnis

| Allgeme            | eines                                                                         | 2                                                                                                    |
|--------------------|-------------------------------------------------------------------------------|----------------------------------------------------------------------------------------------------|
| 1.1                | Warnhinweise                                                                  | 2                                                                                                    |
| 1.2                | Anleitungshinweise                                                            | 2                                                                                                    |
| 1.3                | Benötigte Teile                                                               | 3                                                                                                    |
| 1.4                | Benötigte Software                                                            | 3                                                                                                    |
| 2. Einbauanleitung |                                                                               |                                                                                                    |
| 2.1                | Frontblende abnehmen                                                          | 3                                                                                                    |
| 2.2                | Steuergerät herausziehen                                                      | 4                                                                                                    |
| 2.3                | Diverse Stecker abziehen                                                      | 4                                                                                                    |
| . Konfiguration4   |                                                                               |                                                                                                    |
|                    | Allgemo<br>1.1<br>1.2<br>1.3<br>1.4<br>Einbau<br>2.1<br>2.2<br>2.3<br>Konfigu | Allgemeines    1.1  Warnhinweise    1.2  Anleitungshinweise    1.3  Benötigte Teile    1.4  Benötigte Software    Einbauanleitung |

# 1. Allgemeines

## 1.1 Warnhinweise

- ▲ Die nachfolgend beschriebenen Geräte und Zubehörteile dürfen nicht verwendet werden, wenn durch Fehlfunktion oder Ausfall der Produkte Menschen gefährdet oder technische Einrichtungen beschädigt werden können. Für die Einhaltung dieser Bestimmung hat der jeweilige Anwender zu sorgen.
- ▲ Der Hersteller haftet ebenfalls nicht für Schäden jeglicher Art beim Einsatz der genannten Geräte oder Zubehörprodukte in sicherheitsrelevanten Bereichen.
- ▲ Ebenfalls haftet der Hersteller nicht für Schäden, die beim Einbau in das Fahrzeug entstehen.
- Achtung: Die Anzeige lenkt den Fahrer ab und soll deshalb nicht während der Fahrt aktiviert werden.

### 1.2 Anleitungshinweise

|                      | -        |          |
|----------------------|----------|----------|
| Modell               | Тур      | Zeitraum |
| Volkswagen Passat    | B6 (3C)  | ab 2008  |
| Volkswagen Eos       | 1F       | ab 2008  |
| Volkswagen Jetta     | 1K5      | ab 2008  |
| Volkswagen Touran    | GP / GP2 | ab 2008  |
| Volkswagen Golf Plus | 5M       | ab 2008  |
| Volkswagen Golf 6    | 1K       | ab 2008  |
| Volkswagen Golf 5    | 1K       | ab 2008  |
| Volkswagen Caddy     | 2K       | ab 2008  |

Diese Anleitung gilt für folgende Fahrzeuge:

Zur Nutzung als Anzeigegerät muss das folgende Gerät verbaut sein:

| Bezeichnung | Diagonale | Auflösung     | Technologie |
|-------------|-----------|---------------|-------------|
| RNS-510     | 6,5"      | 800 x 480 pxl | Digital RGB |
|             |           |               |             |
|             |           |               |             |

| Voraussetzungen:          | Keine |
|---------------------------|-------|
| Funktionseinschränkungen: | Keine |

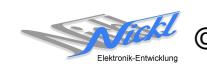

#### **Benötigte Teile** 1.3

ImageCutter: ImageHub: Kabel vom ImageCutter zum ImageHub: Kabel vom Steuergerät zum ImageHub: Kabel vom ImageHub30 zum Anzeigegerät:

1EMIC30-x (ImageCutter30) 1EMIH30-RNS510 (IH30-RNS510) 1EZKA-2xRJ45S-X-BLU (RJ45-Kabel) nicht notwendig nicht notwendig

#### 1.4 **Benötigte Software**

Konfigurationsdatei: IH30 VW RNS510.vti Konfigurations-Tool: VtiConfig

# 2. Einbauanleitung

Da bei der Ansteuerung des Displays des Navigationsgerätes RNS-510 am Fahrzeug keine Einbauten notwendig sind, muss lediglich das RNS510 ausgebaut werden, zu Nickl Elektronik-Entwicklung GmbH eingesandt werden und anschließend wieder eingebaut werden. Die folgenden Bilder zeigen den Ausbau des Gerätes. Hinweis: in den Darstellungen ist nicht das RNS-510 sondern dessen Vorläufer gezeigt.

#### 2.1 Frontblende abnehmen

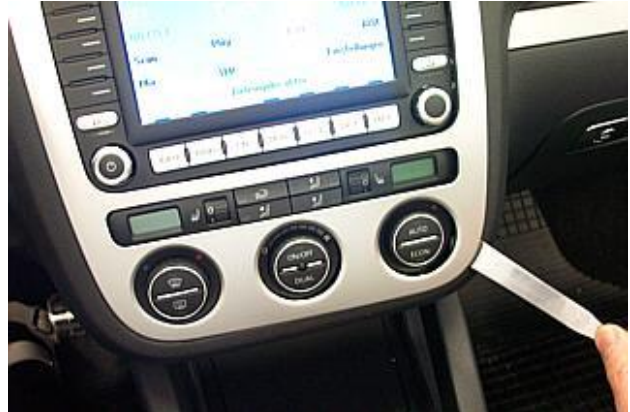

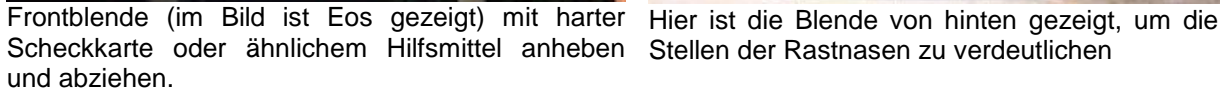

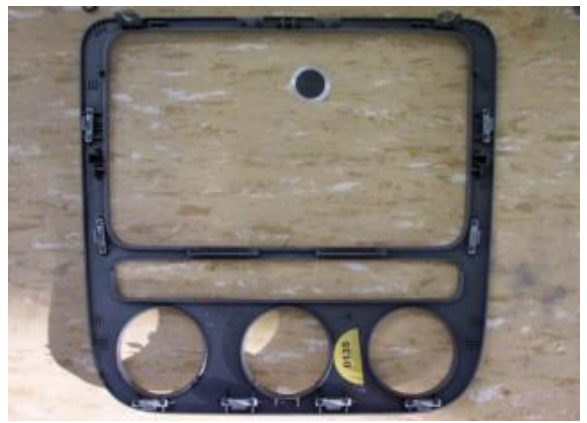

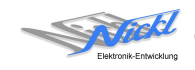

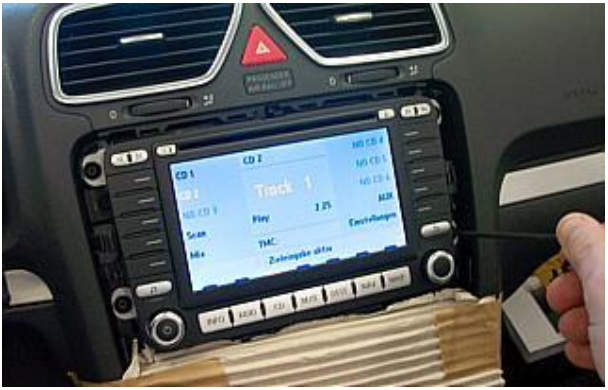

Klima-Bedienelemente abkleben, um Beschädigungen zu vermeiden. Dann die vier Schrauben des Steuergeräts mit Torx® T20 lösen.

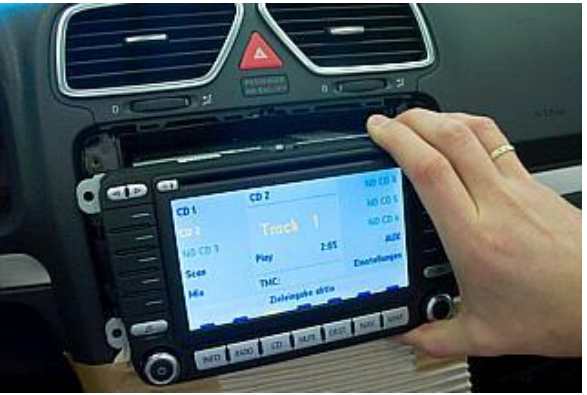

Steuergerät vorsichtig herausziehen und Stecker abziehen, siehe dazu nächstes Bild.

### 2.3 Diverse Stecker abziehen

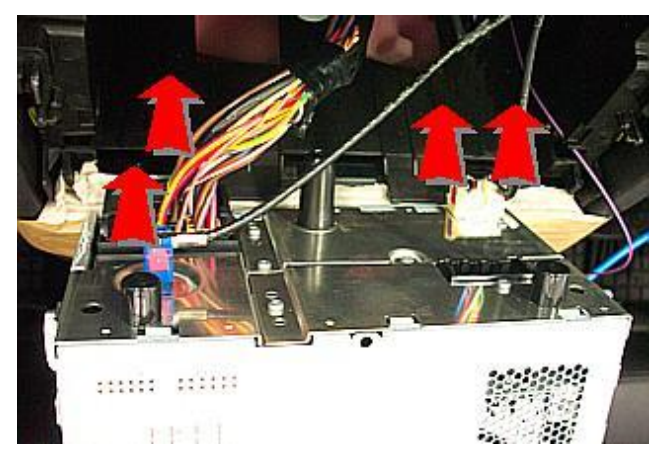

Großen Stecker an seiner Unterseite entriegeln und abziehen. Die drei Koax-Stecker auch an ihrer Unterseite entriegeln und abziehen. Beim späteren Zusammenbauen ist die Farbe der Kabel und der Stecker übereinstimmend zu wählen

# 3. Konfiguration

Das umgebaute Navigationsgerät ist bereits vorkonfiguriert. Nur für

- a) Änderung der Umschaltfunktionalität, z.B. Änderung der Bildumschaltung von per Schalter/Signal am "DIM input" zur automatischen DVI-Computerbild Erkennung per "Signal present" am ImageCutter oder
- b) Änderung der Display Timing-Eigenschaften

muss die Konfiguration umprogrammiert werden.

Dies erfolgt mittels VTI-Config per

- (1) "Read from target",
- (2) Änderung der Konfiguration,
- (3) "Write to target" und abschließendem
- (4) Sichern der neuen Konfigurationsdatei mittels TFT timing/Save xxxxx.vti as....

Alternativ zu (1) "Read from target" kann die oben benannte Konfigurationsdatei mittels TFT timing/Open geladen werden.

Die nutzbare Auflösung ist 800 x 480 Pixel. Ein kleiner Teil davon wird möglicherweise von der Frontblende verdeckt.

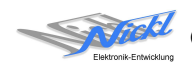

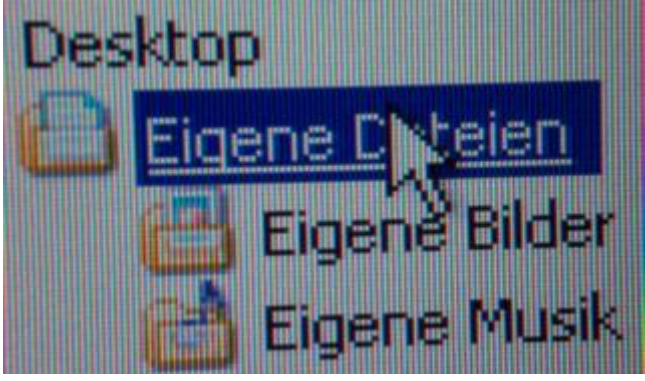

Es steht eine Pixel-genaue Darstellung eines Ausschnitts des Desktops zur Verfügung.

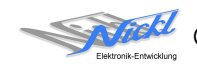

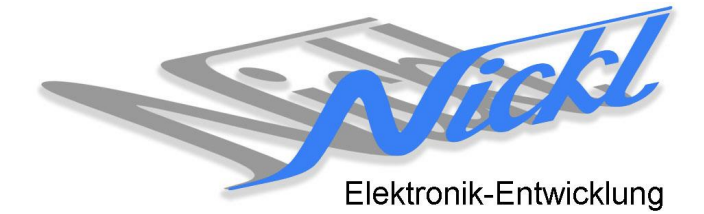

Nickl Elektronik-Entwicklung GmbH

Eisackstraße 22 86165 Augsburg

Tel: +49 821 450344-0 Fax: +49 821 450344-49

Internet: www.nickl.de

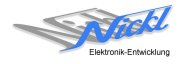